## **Child Health and Developmental Services:** TASK: Entering 90 day exam/screenings in ChildPlus Person Date to be Task Responsible completed upon receipt of information /completion 1. Enter Child's Name and select the child FA 2. Click the Health Tab 3. Select Add Event 4. Select *desired screening/exam* and OK 5. Select the *event date* and enter the date of the event 6. Enter the Results 7. Determine the status of the screening/exam is passed or failed **Passing Results:** Physical= no issues indicated by doctor Blood Pressure=(108-124) top number / (70-84) bottom number Lead = 0-5Dental= no issues 8. Under the status drop down enter the correct status Status Explanantions Failed = any result that is not considered passing, needs rescreen or if the child was uncooperative *Passed= results indicated above* Returning, In treatment Process= if failed and in tx process 9. Select the Agency Worker as the person entering the data 10. Select the provider if applicable 11. Click save changes